## Campus virtual ULPGC: Grupos combinados a partir de otros grupos

### Herramienta Combinar grupos.

Se ha creado una herramienta que permite asignar automáticamente a un grupo a cualquier usuario que a su vez sea miembro de otro. De esta forma se pueden crear grupos que sean un super-conjunto de otros grupos. Es decir los miembros del grupo combinado de destino serán la suma de los miembros de los grupos fuente combinados:

Grupo destino = Grupo fuente 1+ Grupo fuente 2 + Grupo fuente + ...

Y al ser el sistema automático no hay que repetirlo manualmente si aparecen nuevos usuarios a lo largo del curso (nuevas matriculaciones, traslados etc.).

Por ejemplo, en muchas asignaturas de la ULPGC los estudiantes aparecen repartidos en grupos TEORÍA01, TEORÍA02 etc., pero no hay un grupo que los abarque a todos. Se puede crear un grupo "Todos los estudiantes" como combinación de ellos. De esa forma sólo hay que especificar unos pocos grupos, no muchos estudiantes. Además, si en el futuro aparecen nuevos miembros de cualquiera de los grupos TEORÍA0N, automáticamente aparecerán en el grupo "Todos los estudiantes", sin tener que añadirlos manualmente. También es útil esta herramienta cuando hay que añadir manualmente a un usuario. Basta añadir al nuevo usuario a uno de los grupos fuente y aparecerá automáticamente como miembro del grupo combinado.

En la pantalla de Grupos (Administración del curso> Usuarios > Grupos) aparece ahora un nuevo botón "**Combinar grupos**" que da acceso a esta herramienta (también aparece en Informes>Combinar Grupos).

| Grupos:                                                                                                    | Miembros de: TUTORÍA 147 (1)                            |
|----------------------------------------------------------------------------------------------------|---------------------------------------------------------|
| PRÁCTICAS AULA 01.01 (2)<br>PRÁCTICAS AULA 02.01 (2)<br>PRÁCTICAS LABORATORIO 01.01.01 (2)<br>PRÁCTICAS LABORATORIO 01.01.02 (2)<br>PRÁCTICAS LABORATORIO 01.01.03 (2)<br>PRÁCTICAS LABORATORIO 02.01.01 (2)<br>PRÁCTICAS LABORATORIO 02.01.02 (2)<br>PRÁCTICAS LABORATORIO 02.01.03 (2)<br>Profesores (4)<br>Repetidores (0)<br>TEORÍA 01 (2)<br>TEORÍA 02 (2)<br>TUTORÍA 146 (1)<br>TUTORÍA 147 (1) | Profesor coordinador<br>Castro Lopez-Tarruella, Enrique |
| Editar ajustes de grupo                                                                                                    | Agregar/quitar usuarios                                 |
| Eliminar grupo seleccionado                                                                                                    | Quitar este miembro                                     |
| Crear grupo                                                                                                    | Vaciar este grupo botón                                 |
| Crear grupos automáticamente                                                                                                    | Combinar grupos                                         |
| Importar grupos                                                                                                    |                                                         |

Figura 1: Detalle de la página de Grupos con el botón "Combinar grupos"

Este botón conduce a la nueva herramienta que permite "**Añadir una nueva combinación**". Antes de ejecutarla, es preciso que el grupo de destino, el grupo combinado, ya exista previamente.

# Grupo de destino Grupos padre (fuentes) Usuarios Editar #Todos los Estudiantes TEORÍA 01, TEORÍA 02 2 2 Añadir una nueva combinación Iconos de edición y borrado

### **Combinar grupos**

Figura 2: Tabla de combinaciones de grupos realizadas.

Al añadir una nueva combinación aparecerá un formulario que nos preguntará los grupos que queremos combinar y el grupo de destino donde se insertarán los usuarios de los grupos fuente.

| Grupos padre | PRÁCTICAS LABORATORIO 01.01.02 | ^        |                               |
|--------------|--------------------------------|----------|-------------------------------|
| (fuentes)* 🔞 | PRÁCTICAS LABORATORIO 01.01.03 |          |                               |
|              | PRÁCTICAS LABORATORIO 02.01.01 |          |                               |
|              | PRÁCTICAS LABORATORIO 02.01.02 |          | Grupos fuente:                |
|              | PRÁCTICAS LABORATORIO 02.01.03 |          | Sus miembros se insertarán en |
|              | Repetidores                    | <u> </u> | el grupo combinado de destino |
|              | TEORÍA 01                      |          |                               |
|              | TEORÍA 02                      |          |                               |
|              | TUTORIA 146                    | U        |                               |
|              | TUTORIA 147                    | $\sim$   |                               |
| Grupo de     | #Todos los Estudiantes         | V        |                               |
| destino*     | a lodos los Estadiantes        |          |                               |
| destino 🕤    |                                |          |                               |
| Visible      | Sí V                           |          |                               |
|              |                                |          |                               |
|              |                                |          |                               |
|              |                                |          |                               |

### Editar una Combinación de grupos

Figura 3: Especificación de una combinación de grupos

Cancelar

Guardar cambios

Obviamente se pueden seleccionar varios grupos fuente. Los miembros de todos y cada uno de ellos serán localizados y asignados también como miembros del grupo del destino (sin eliminarlos del grupo fuente). El sistema no permitirá usar al mismo tiempo un mismo grupo como fuente y como destino (tampoco de forma indirecta, en dos o más combinaciones sucesivas).

Una combinación se puede tener especificada pero no ser efectiva si se marca como invisible. En el momento que se haga visible se combinarán los miembros de los grupos.

En el ejemplo mostrado en la Figura 1 el grupo de destino se denomina "#Todos los Estudiantes". El prefijo "#" es un "truco" que permite mostar este grupo el primero en la lista de grupos, ya que por orden alfabético "#" es anterior a cualquier letra.